# СОЗДАВАЊЕ И УПРАВУВАЊЕ СО vAPP И VM

Прирачник за создавање и управување со vApp групи и одделни виртуелни машини во Вашиот виртуелен дата центар.

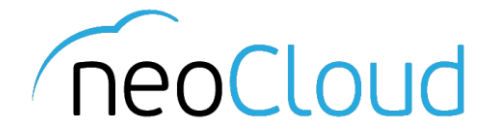

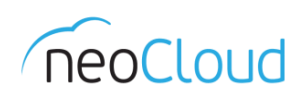

## 3a neoCloud

neoCloud е бренд од портфолиото на професионални ИКТ услуги на Неоком во соработка со телекомуникацискиот оператор Неотел.

neoCloud е првата македонска "cloud computing" платформа базирана на виртуелизација од VMware со комплетна автоматизација и управување од производителите VMware и HP.

Целта на neoCloud е да овозможи комплетна услуга во делот на ИКТ на сите потенцијални клиенти, без разлика на нивната големина и без инвестициски трошоци на принципот на месечно изнајмување ресурси и услуги. Со користење на нашите услуги, овозможуваме поголема агилност на клиентите и нивен фокус во примарната дејност на нивниот бизнис

neoCloud е заштитена трговска марка во сопственост на Неоком А.Д. Скопје.

## За Неоком

Неоком АД е лидер на македонскиот ИКТ пазар во поглед на виртуелизациски решенија, автоматизација и управување на бизнис процесите. Во поглед на "cloud computing" технологијата, Неоком е единствениот сертифициран провајдер според VSPP програмата од страна на VMware на територијата на Р. Македонија. Посветеноста кон високо технолошки решенија и стручната експертиза е потврдена од страна на HP со највисоката партнерска титула HP Platinum Partner.

## За Неотел

Неотел ДОО е телекомуникациски оператор основан во 2004 година со македонски капитал обезбеден од страна на Неоком. На пазарот нуди широк спектар на услуги од областа на широкопојасен интернет пристап, телефонија, изнајмени линии, хостирање и колокација на опрема. Започнува со нудење на услуги на бизнис-корисници со капацитет не поголем од неколку мегабити во секунда (Mbps), денес НЕОТЕЛ е компанија која нуди услуги на бизнис и домашни корисници преку WiMAX безжична технологија и сопствена оптичка мрежа со гигабитен (Gbps) капацитет.

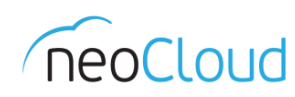

## Содржина

| Создавање на нов vApp                 | 3  |
|---------------------------------------|----|
| Управување со постоечки vApp          | 9  |
| vApp Properties                       | 9  |
| Snapshot                              | 12 |
| Console                               | 14 |
| Додавање на нов VM во постоечки vApp  | 15 |
| Управување и менување на постоечка VM | 20 |
| VM Properties                         | 20 |
| VMware Tools                          | 23 |

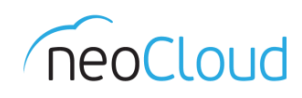

## Создавање на нов vApp

Пред да започнете со создавање на нов vApp или VM во Вашиот виртуелен дата центар, најнапред важно е да се разберат двата термини и нивната функција. *Virtual Applications* или скратено vApp претставува логичка група во виртуелниот дата центар, која содржи една или повеќе виртуелни машини кои оперираат како целина (пр. Web Server и Database Server). VM е кратенка од *Virtual Machine* или виртуелна машина, која претставува софтверски компјутер и ги поседува истите функционалности како и физички компјутер.

Најлесен начин да започнете со создавање на Вашиот прв vApp, по најавата во vDC, е преку главниот прозор на една од двете опции *(Слика 1)*:

- Од менито за *Quick Access*
- Од менито за лоцирано на десната страна, во делот Content

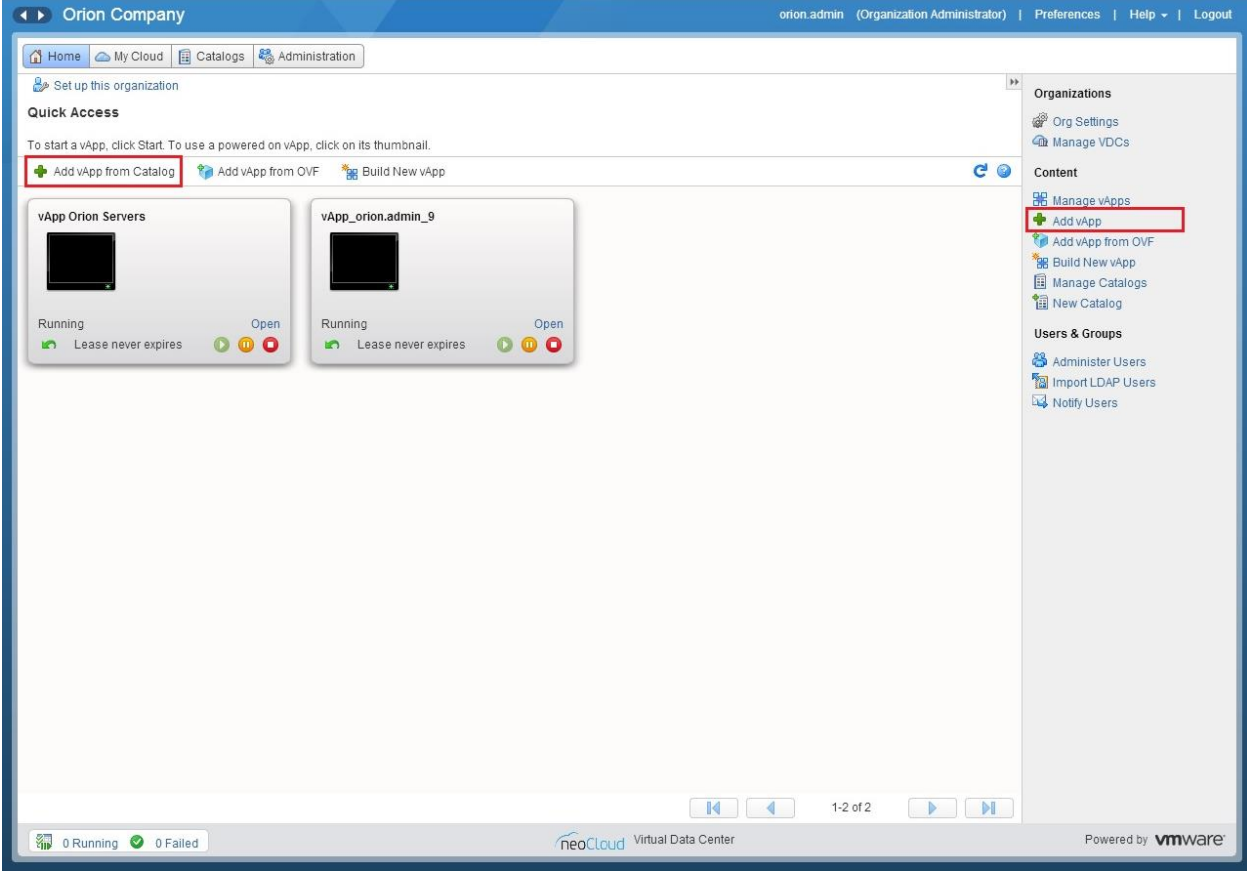

Слика 1

Откако ќе кликнете на *Add vApp*, се појавува нов прозор од каде ја започнувате постапката за создавање на нова група. Веднаш во првиот чекор ќе биде потребно да одберете шаблон (или Template) кој ќе го користите за поставување на нова виртуелна машина *(Слика 2)*.

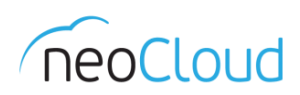

| Add vApp from Catalog                                                   |                                                                                                    |                                                                                                    |                                                                                                    |                                                      | (                                                                                                    |                            |
|-------------------------------------------------------------------------|----------------------------------------------------------------------------------------------------|----------------------------------------------------------------------------------------------------|----------------------------------------------------------------------------------------------------|------------------------------------------------------|----------------------------------------------------------------------------------------------------|----------------------------|
| Select vApp Template<br>Select Name and Location<br>Configure Resources | Select vApp Template<br>A vApp is a cloud computer system that com<br>your new vApp.<br>Need access to a different vApp? Contact y                                                                                                    | tains one or more virtual machines (VMs).<br>our administrator to get access to more vApps.                                                                                                    | Select a pre-built v                                                                                                    | App temp                                             | plate from the catalog                                                                                                    | ) for                      |
|                                                                         | Look in: 🔂 Public Catalogs 💌                                                                                                    |                                                                                                    | Rer                                                                                                    | maining S                                            | itored VM quota: Unl                                                                                                    | limited                    |
|                                                                         | Gol By Public Catalogs                                                                                                    | All                                                                                                    | -                                                                                                    |                                                      |                                                                                                    | G                          |
|                                                                         | Name 1                                                                                                    | Catalog                                                                                                    | Owner                                                                                                    | #VMs                                                 | Created On                                                                                                    |                            |
|                                                                         | <ul> <li>CentOS 6.5</li> <li>Microsoft SQL Server 2008 R2 Std</li> <li>Microsoft SQL Server 2012 Std</li> <li>Microsoft SQL Server 2012 Web</li> <li>Microsoft Windows Server 2008</li> <li>Microsoft Windows Server 2008 R2</li> <li>Microsoft Windows Server 2012 R2</li> </ul> | <ul> <li>neoCloud Public Service Catalog</li> <li>neoCloud Public Service Catalog</li> <li>neoCloud Public Service Catalog</li> <li>neoCloud Public Service Catalog</li> <li>neoCloud Public Service Catalog</li> <li>neoCloud Public Service Catalog</li> <li>neoCloud Public Service Catalog</li> <li>neoCloud Public Service Catalog</li> <li>neoCloud Public Service Catalog</li> </ul> | <ul> <li>vdc.admin</li> <li>vdc.admin</li> <li>vdc.admin</li> <li>vdc.admin</li> <li>vdc.admin</li> <li>vdc.admin</li> <li>vdc.admin</li> <li>vdc.admin</li> <li>vdc.admin</li> </ul> | 會 1<br>會 1<br>會 1<br>會 1<br>會 1<br>會 1<br>會 1<br>會 1 | 08/27/2014 3:18 F<br>09/03/2014 6:28 F<br>09/03/2014 6:29 F<br>09/03/2014 6:29 F<br>09/03/2014 9:42 A<br>09/03/2014 9:43 A<br>09/03/2014 9:43 A | PM<br>PM<br>PM<br>PM<br>PM |
|                                                                         |                                                                                                    |                                                                                                    |                                                                                                    | 1-7 of 7                                             |                                                                                                    |                            |
|                                                                         |                                                                                                    | (                                                                                                    | Back                                                                                                    | Next                                                 | Finish Car                                                                                                    | ncel                       |

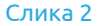

Постојат два типа на каталози за шаблони. Првиот е оној каталог создаден од Вашата организација, а другиот е јавниот каталог на neoCloud. Бидејќи на почетокот не поседувате шаблони во делот на My Organization's Catalogs, од менито *Look in* одберете Public Catalogs. Во јавниот каталог кој е ажуриран од страна на операторот, можете да ги прелистувате сите достапни шаблони: Microsoft SQL Server, Microsoft Windows Server или некоја од Linux дистрибуциите. Во нашиот пример ќе го одбереме шаблонот за Microsoft Windows Server 2012 R2.

Во следниот чекор треба да внесете име и опис за новиот vApp. Исто така доколку поседувате повеќе пакети, во делот *Virtual Datacenter*, треба да одберете и во кој виртуелен дата центар ќе биде складиран овој vApp (*Слика 3*).

| Add vApp from Catalog                       |                                     |                                                      |                                   | <b>@</b>                                                             |
|---------------------------------------------|-------------------------------------|------------------------------------------------------|-----------------------------------|----------------------------------------------------------------------|
| Select vApp Template                        | Select Name an<br>A vApp is a cloud | <b>id Location</b><br>d computer system that contair | ns one or more virtual machin     | es. Describe this vApp and select its Virtual Datacenter.            |
| Select Name and Location                    | Name:                               | vApp Win 2012 R2 Srv                                 | *                                 |                                                                      |
| Configure Resources<br>Configure Networking | Description:                        | Orion Company Microsof                               | t Windows Server 2012 R2          |                                                                      |
| Customize Hardware<br>Ready to Complete     | Virtual Datacen                     | ter                                                  | is vApp is stored and runs wh     | en it is started.                                                    |
|                                             | Leases                              | I remain powered on indefinitely. It                 | will not be deleted after power-o | If or suspend. You can edit these leases at any time by going to the |
|                                             | vApps proper                        | rties.                                               |                                   |                                                                      |

НЕОКОМ АД Скопје Адреса: Бул. Кузман Јосифовски Питу бр.15, 1000 Скопје, Република Македонија Тел: + 389 2 55 11 222 | Факс: + 389 2 55 11 299

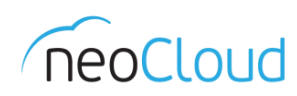

Во делот *Configure Resources (Слика 4)*, го дефинирате името за новата виртуелна машина и одбирате која полиса за дисков простор ќе биде искористена. Во зависност од пакетот ќе Ви бидат достапни една или повеќе полиси за дисков простор.

| Add vApp from Catalog                            |                                                                             |            |                                                        | 0                                  |
|--------------------------------------------------|-----------------------------------------------------------------------------|------------|--------------------------------------------------------|------------------------------------|
| Select vApp Template<br>Select Name and Location | Configure Resources<br>Select what Storage Policies this vApp's virtual man | chines wil | use when deployed.                                     |                                    |
| Configure Resources                              | Virtual Machine                                                             |            | Storage Policy                                         | Template VM Default Storage Policy |
| Configure Networking                             | Orion Win Srv 2012 R2                                                       | *          | SiteA Storage01 laaS NLSAS  SiteA Storage01 laaS NLSAS |                                    |
| Ready to Complete                                |                                                                             |            |                                                        |                                    |
|                                                  |                                                                             |            |                                                        |                                    |
|                                                  |                                                                             |            |                                                        |                                    |
|                                                  |                                                                             |            |                                                        |                                    |
|                                                  |                                                                             |            | Back                                                   | Next Finish Cancel                 |

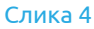

Следи делот за конфигурирање на мрежата (Слика 5). Во овој дел важно е да го штиклирате полето во долниот дел на прозорот ✓ Switch to the advanced networking workflow со цел да ги добиете сите опции при конфигурирањето на виртуелната машина. Во табелата се прикажуваат шест колони. Во колоната Computer Name го внесувате името кое ќе биде употребено и во самиот оперативен систем на виртуелната машина.

| Add vApp from Catalog                            |                                                               |                                           |                |                            |      |                                    | 9                         |  |
|--------------------------------------------------|---------------------------------------------------------------|-------------------------------------------|----------------|----------------------------|------|------------------------------------|---------------------------|--|
| Select vApp Template<br>Select Name and Location | Configure Network<br>Select the network<br>complete this wiza | <b>king</b><br>s to which you want<br>rd. | each virtual m | achine to connect. You car | n co | onfigure additional properties for | virtual machines after yo |  |
| Configure Resources                              | Virtual Machine Computer Name P                               |                                           | Primary NIC    | Network Adapter Type       | e    | Network                            | IP Assignment             |  |
| Configure Networking                             | 🗗 Orion                                                       | ORION-2012R2                              | NIC 1          | VMXNET 3                   | *    | Crion LAN                          | Static - IP Pool          |  |
| Advanced Networking                              |                                                               |                                           |                |                            |      | None                               | Static - IP Pool          |  |
| Customize Hardware                               |                                                               |                                           |                |                            |      | 🗙 Orion LAN                        | Static - Manual           |  |
| Ready to Complete                                |                                                               |                                           |                |                            |      | Add Network                        | DHCP                      |  |
|                                                  |                                                               |                                           |                |                            |      |                                    |                           |  |
|                                                  |                                                               |                                           |                |                            |      |                                    |                           |  |
|                                                  |                                                               |                                           |                |                            |      |                                    |                           |  |
|                                                  |                                                               |                                           |                |                            |      |                                    |                           |  |
|                                                  |                                                               |                                           |                |                            |      |                                    |                           |  |
|                                                  | policies and                                                  |                                           |                |                            |      |                                    |                           |  |
|                                                  | Switch to the ad                                              | dvanced networking                        | workflow       |                            |      |                                    |                           |  |
|                                                  |                                                               |                                           |                |                            |      |                                    |                           |  |
|                                                  |                                                               |                                           |                |                            |      | Back Next                          | Finish Cancel             |  |

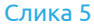

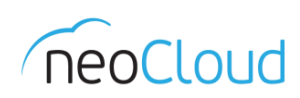

Во Primary NIC колоната доколку има повеќе мрежни карти можете да одберете која од нив ќе биде примарна (сите шаблони од страна на neoCloud се зачувани со еден мрежен адаптер, доколку е потребно да се додаде дополнителен адаптер, на страна 22 во документот е прикажана постапката за додавање на нов адаптер). Во Network Adapter Type колоната каде се одбира типот на мрежниот адаптер, важно е да се напомене дека neoCloud го подржува само VMXNET 3. Доколку додавате дополнителни мрежни адаптери, важно е типот да биде токму VMXNET 3. Преостанува уште изборот на мрежа во која сакате да ја сместите оваа виртуелна машина и да доделите IP адреса. Од Network менито ја одбирате LAN мрежата на вашата организација. Доколку во пакетот Ви е доделена една организациска мрежа, тогаш ја одбирате единствената, во спротивно преку Add Network во дополнителниот прозор можете да додадете нова мрежа. Од IP Assignment одбирате една од трите понудени опции:

- Static IP Pool од Вашиот претходно дефиниран адресен простор се доделува следната слободна IP адреса, како статичка адреса за новата виртуелна машина.
- Static Manual доделувате рачно IP адреса која е дел од претходно дефиниран адресен простор.
- DHCP доколку користете DHCP ја одбирате оваа опција.

Advanced Networking, е чекор во кој можете да овозможите Fence vApp. Fence на одреден vApp овозможува неконфликтно работење на идентични виртуелни машини, кои се во различни vApp групи, изолирајќи ги MAC и IP адресите на виртуелните машини. Можете да ја активирате опцијата, доколку е потребно со штиклирање на 🗸 Fence vApp (Слика 6). За Fence vApp важно е да се напомене дека се создава нова организациска мрежа. Можноста зависи од типот на пакетот, односно во зависност колку организациски мрежи ви се достапни за создавање.

| ect vApp Template | Advanced Netwo                                                                | rking<br>App, its virtual machin                                            | es, and its vApp ne                                  | tworks connect to th                        | e organization VDC n                        | etworks that are          | e accessed in this vA |
|-------------------|-------------------------------------------------------------------------------|-----------------------------------------------------------------------------|------------------------------------------------------|---------------------------------------------|---------------------------------------------|---------------------------|-----------------------|
| igure Resources   | Fence vApp<br>Fencing allows<br>IP addresses of                               | identical virtual machines<br>the virtual machines.                         | in different vApps to                                | be powered on witho                         | ut conflict by isolating th                 | e MAC and                 |                       |
|                   | Name                                                                          | Туре                                                                        | Gateway Address                                      | Network Mask                                | Connection                                  | DHCP                      | Retain IP/ MAC        |
| Incea Networking  | 👄 Orion LAN                                                                   | Organization VDC                                                            | 192.168.0.1                                          | 255.255.255.0                               | Direct                                      | -                         |                       |
| y to Complete     |                                                                               |                                                                             |                                                      |                                             |                                             |                           |                       |
|                   | <ul> <li>Retain IP/ MA<br/>Select this op</li> <li>Switch to the a</li> </ul> | C Resources: By defa<br>otion if you intend to ret<br>advanced networking w | ult, when a vApp is<br>ain IP and MAC ad<br>vorkflow | stopped, public IP a<br>dresses of the edge | and MAC addresses fo<br>gateway across depl | or the network a oyments. | re relinquished to po |

Слика б

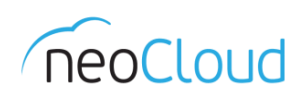

Во претпоследниот чекор, *Customize Hardware*, го конфигурираме хардверот за новата виртуелна машина. Во зависност од употребата можете да доделите различни вредности за процесорот, меморијата и дисковиот простор *(Слика 7)*. Во делот за *CPU*, *Number of virtual CPUs* претставува вкупен број на виртуелни процесори, додека *Cores per socket* се бројот на јадра по процесор. Бројот во *Number of sockets* претставува вкупен број на процесори. Во делот *Memory* внесете број за големина на меморија. Потребни се и параметри за дисковиот простор во дело за *Hard Disk*. Важно е дисковиот простор да не биде помал од големината на шаблонот.

| Add vApp from Catalog                                                                                                    |                                                                                                    | R   (2                         | 0 |
|----------------------------------------------------------------------------------------------------|----------------------------------------------------------------------------------------------------|--------------------------------|---|
| Add vApp from Catalog<br>Select vApp Template<br>Select Name and Location<br>Configure Resources<br>Configure Networking<br>Advanced Networking<br>Customize Hardware<br>Ready to Complete | Customize Hardware         Review the hardware of the virtual machine in this vApp.         CPU         Number of virtual CPUs:         Q         Cores per socket:         Q         Number of sockets:         2         Memory                                                              |                                |   |
|                                                                                                    | Total memory:       4       •       GB •         Hard Disks         Disk 0:       40       •       GB •         1       Increasing disk size might require configuration of the guest OS after powering on the vAp         1       Hard disks cannot be made smaller than their template size. | pp.<br>Back Next Finish Cancel |   |

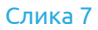

| Add vApp from Catalog                       |                                                  |                         |                                   |                      |          |               | 3             |
|---------------------------------------------|--------------------------------------------------|-------------------------|-----------------------------------|----------------------|----------|---------------|---------------|
| Select vApp Template                        | Ready to Complete<br>You are about to create a v | op with these specifica | tions. Review the settings and cl | ick Finish.          |          |               |               |
| Select Name and Location                    | Name:                                            | vApp Win 2012 R2 Sr     | V                                 |                      |          |               |               |
| Configure Resources<br>Configure Networking | Description:                                     | Orion Company Wind      | iows Server 2012 R2               |                      |          |               |               |
| Advanced Networking                         | Owner:                                           | orion.admin             |                                   |                      |          |               |               |
| Customize Hardware                          | Virtual datacenter:                              | Orion Basic 01          |                                   |                      |          |               |               |
| Ready to Complete                           | Runtime lease:                                   | Never Expires           |                                   |                      |          |               |               |
|                                             | Runtime lease expiration:                        | Never                   |                                   |                      |          |               |               |
|                                             | Storage lease:                                   | Never Expires           |                                   |                      |          |               |               |
|                                             | Storage lease expiration:                        | Never                   |                                   |                      |          |               |               |
|                                             | Networks - 1:                                    | Orion LAN               |                                   |                      |          |               |               |
|                                             | VMs - 1:                                         | Virtual Machine         | Guest OS                          | Storage Policy       | CPUs     | Memory        | Storage       |
|                                             |                                                  | Orion Win Srv 2012      | Microsoft Windows Server 2012     | SiteA Storage01 laaS | 4        | 4 GB          | 40 GB         |
|                                             |                                                  |                         |                                   | Power on             | vApp aff | er this wizar | d is finished |
|                                             |                                                  |                         |                                   | Back                 | d ] [    | Finish        | Cancel        |

Слика 8

НЕОКОМ АД Скопје Адреса: Бул. Кузман Јосифовски Питу бр.15, 1000 Скопје, Република Македонија Тел: + 389 2 55 11 222 | Факс: + 389 2 55 11 299 Web: <u>neocloud.mk</u> | e-mail: <u>support@neocloud.mk</u>

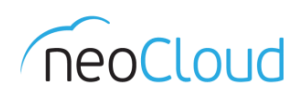

Во последниот чекор е резимето на сите параметри. Важно е во десниот агол да го штиклирате  $\checkmark$  *Power on vApp after this wizard is finished*, доколку сакате vApp групата да започне со стартување по провизионирањето (*Слика 8*).

Откако ќе се завршите со создавање на нов vApp, се враќате во главниот преглед Home каде веќе забележувате дека се појавува нова vApp група со една виртуелна машина *(Слика 9)*.

| Orion Company     orion.admin     (Organization Administrator                                                                                                    | Preferences   Help -   Logout                                                                                                    |
|----------------------------------------------------------------------------------------------------|----------------------------------------------------------------------------------------------------|
| 📅 Home 🖾 My Cloud 🗐 Catalogs 🆓 Administration                                                                                                    |                                                                                                    |
| here a set up this organization                                                                                                    | Organizations                                                                                                    |
| Quick Access                                                                                                    | Org Settings                                                                                                    |
| To start a vApp, click Start. To use a powered on vApp, click on its thumbnail.                                                                                                    | Amage VDCs                                                                                                    |
| 🔶 Add vApp from Catalog 🛛 🎲 Add vApp from OVF 🏻 🎇 Build New vApp 🧲 🕻                                                                                                    | Content                                                                                                    |
| VApp Win 2012 R2 Srv         Pending         Creating         Open         Lease never expires         Image: Description of the server expires         Image: Description of the server expires <td><ul> <li>Manage vApps</li> <li>Add vApp</li> <li>Add vApp for OVF</li> <li>Build New vApp</li> <li>New Catalogs</li> <li>New Catalog</li> <li>Users &amp; Groups</li> <li>Administer Users</li> <li>Import LDAP Users</li> <li>Notify Users</li> </ul></td> | <ul> <li>Manage vApps</li> <li>Add vApp</li> <li>Add vApp for OVF</li> <li>Build New vApp</li> <li>New Catalogs</li> <li>New Catalog</li> <li>Users &amp; Groups</li> <li>Administer Users</li> <li>Import LDAP Users</li> <li>Notify Users</li> </ul> |

Слика 9

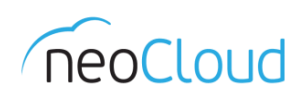

## Управување со постоечки vApp

### vApp Properties

Откако ќе го создадете Вашиот нов vApp, во делот на управување, важно е да се прикажат некои од дополнителните опции. Во прегледот My Cloud од главното мени, во делот за vApp, го одбираме оној vApp за кој сакаме да менуваме. Со десен клик на името во табелата, во дополнителното мени кое содржи повеќе опции, одбираме Properties (Слика 10).

| Orion Company          |                            |                |                                                                                                    |                                                                                                 |          | orion.admin   | (Organization Administrator) | Preferences   Help -   Logout |
|------------------------|----------------------------|----------------|----------------------------------------------------------------------------------------------------|-------------------------------------------------------------------------------------------------|----------|---------------|------------------------------|-------------------------------|
| 🚹 Home 🛆 My Cloud 🗐 C  | atalogs 🛛 🍓 Administration | ]              |                                                                                                    |                                                                                                 |          |               |                              |                               |
| My Cloud               | 🖁 vApps                    |                |                                                                                                    |                                                                                                 |          |               |                              |                               |
| 🗢 👫 vApps              | + 🐌 🐄 🔘                    | 0 0 🔅          | •                                                                                                    |                                                                                                 |          | All vApps     | All 💌                        | C ()                          |
| Recent liens           | Consoles                   | Name           | 1.                                                                                                    | Status                                                                                          | Shar     | Owner         | Created On                   | VDC                           |
| VMs                    |                            | R vApp Orion S | Servers                                                                                                    | Running                                                                                         | -        | 🔓 orion.admin | 09/17/2014 2:40 PM           | Crion Basic 01                |
| 🔟 Logs                 |                            | K vApp Win 20  | 12 R2 Srv                                                                                                    | Partially Running                                                                               | -        | 🔒 orion.admin | 10/03/2014 1:04 PM           | Crion Basic 01                |
|                        |                            | •              | Actions:                                                                                                    | vApp Win 2012 R2 Srv                                                                            | 1        |               |                              |                               |
|                        |                            | ₩ vApp_orion.: | Open<br>Start<br>U Suspend<br>Start<br>Discard St<br>Share<br>Change O<br>Upgrade V<br>Add to Cat<br>Download<br>Copy to<br>Move to<br>Delete<br>Create Sm<br>Revert to S<br>Remove S<br>Properties | uspended State<br>wner<br>firtual Hardware Version<br>alog<br><br>apshot<br>inapshot<br>napshot |          | A orion.admin | 10/03/2014 10:26 AM          | Crion Basic 01                |
|                        |                            |                |                                                                                                    | <u> </u>                                                                                        | D.1.0    | 100           |                              |                               |
| 👔 0 Running 🥝 0 Failed |                            |                |                                                                                                    | neoCloud Virtual                                                                                | Data Cen | iter          |                              | Powered by VmWare             |

#### Слика 10

Во ново отворениот прозор, можете да ги менувате генералните параметри за одбраниот vApp, стартувањето и сопирањето на виртуелните машини кои се дел од групата и кој корисник во Вашиот виртуелен дата центар има пристап до оваа група. Најнапред ќе започнеме со основните параметри како што се името и описот. Во делот за *Lease*, стандардни вредности за работата на виртуелните машини и дисковиот простор се секогаш *Never Expired*. Доколку сметате дека оваа група треба да функционира само на определено време, со штиклирање на *v Reset Lease* ќе Ви се овозможат полињата, каде ќе можете да внесувате вредности за нивното времетраење (саати или денови) на самите виртуелни машини и колку време дисковиот простор по нивното стопирање ќе остане достапен *(Слика 11)*.

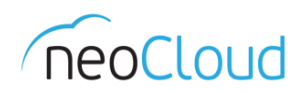

|                             | ing and Stopping VMs Sharing Guest Properties Metadata         |   |
|-----------------------------|----------------------------------------------------------------|---|
| Name:                       | vApp Win 2012 R2 Srv *                                         |   |
| Description:                | Orion Company Windows Server 2012 R2                           |   |
| Virtual datacente<br>Leases | r. Orion Basic 01                                              |   |
| Reset leases                |                                                                |   |
| Runtime lease:              | Never Expires 💌 Hours 💌                                        | * |
|                             | How long this vApp can run before it is automatically stopped. |   |
| Storade lease:              | Never Expires 👻 Hours 💌                                        | * |
| otorage rease.              |                                                                |   |

Во следниот чекор, *Starting and Stopping VMs*, можете да ги подредите виртуелните машини по кој редослед ќе се стартуваат или стопираат. Во колоната *Order* во табелата, внесувате вредност на примарност за секој сервер. Во полето *Start Action* одбирате *Power On*, а во следната колона одбирате кое ќе биде времето на чекање пред да започне со стартување. Редоследно после секоја виртуелна машина можете да оставате неколку секунди пред следната да започне со процесот на стартување (во нашиот пример за вториот сервер внесена е вредност од 20 секунди на чекање, пред да започне со стартување). Stop Action, доколку би притиснале Stop на vApp групата, важно е да се одбере што точно ќе се случи со серверите. Постојат две опции, едната е Power Off или физичко исклучување, а другата Shut Down т.е. исклучување. Важно е доколку ја користите оваа опција на редоследно стартување и исклучување на виртуелните машини, Stop Action да биде поставена Shut Down опцијата. Во последната колона исто така потребно е да внесете и интервал на чекање пред да се исклучи следниот сервер (во нашиот пример за првиот сервер внесена е вредност од 30 секунди на чекање, пред да започне со исклучување). Внимавајте, редоследот при исклучување е обратен од оној при стартување. Виртуелната машина која последна се вклучила ќе се исклучи прва, додека примарната во листата ќе биде последна при исклучување (*Слика 12*).

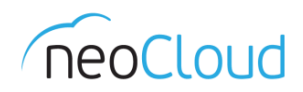

| General Starting and Stopping VMs Sharing Guest Properties Metadata |                          |                              |                                                    |        |                       |                             |          |                     |  |
|---------------------------------------------------------------------|--------------------------|------------------------------|----------------------------------------------------|--------|-----------------------|-----------------------------|----------|---------------------|--|
| Virtu                                                               | ual Machine              | Order                        | Start Action                                       |        | Start Wait (seconds)  | Stop Action                 |          | Stop Wait (seconds) |  |
| 🗗 Orion \                                                           | Win Srv 2012 Std - 2     | 2                            | Power On (default)                                 | -      | 20                    | Shut Down                   | -        | 0                   |  |
| 🗗 Orion \                                                           | Win Srv 2012 R2          | 1                            | Power On (default)                                 | •      | 0                     | Shut Down 🔻 30              |          | 30                  |  |
|                                                                     |                          |                              |                                                    |        |                       | Power Off (d                | lefau    | lt)                 |  |
|                                                                     |                          |                              |                                                    |        |                       | Shut Down                   |          |                     |  |
|                                                                     |                          |                              |                                                    |        |                       |                             |          |                     |  |
|                                                                     |                          |                              |                                                    |        |                       |                             |          |                     |  |
|                                                                     |                          |                              |                                                    |        |                       |                             |          |                     |  |
|                                                                     |                          |                              |                                                    |        |                       |                             |          |                     |  |
|                                                                     |                          |                              |                                                    |        |                       |                             |          |                     |  |
| 9825                                                                | 25 WARD FALL CAR AND     | R. ware seen                 |                                                    | 2500   | Sou as assess —       | 1 <sup>111</sup> 2389 68 10 | 115000-1 | NUCLES AND          |  |
| When you stopped in                                                 | start this vApp, the Vir | tual Machin<br>r each Virtu: | es are started in the sp<br>al Machine you can spe | ecifie | d order. When you sto | op this vApp, the           | hiV e    | ual Machines are    |  |
| sopped in                                                           | are reverse ordel. FU    | - cacin villu                | armachine you can spe                              | city a | rwalung ume belote u  | Te next one 13 a            | ante     | a or stopped.       |  |

Bo Sharing, одбирате со кого ќе ја споделите vApp групата. На копчето Add Members се отвара нов прозор каде можете да одберете помеѓу двете опции: *Everyone in the organization* или *Specific users and groups*.

Доколку одберете *Everyone in the organization* сите корисници во Вашиот виртуелен дата центар ќе можат да пристапат до одбраната vApp група, со ниво на пристап кое ќе го одберете: *Read, Read/Write* или *Full Control. Read* е ниво на пристап во кое ќе можат сите корисници да ги користат виртуелните машини но нема да бидат во можност да менуваат параметри за постоечкиот vApp. *Read/Write* дозволува менување и пристап но забранува бришење на еден vApp. *Full Control* е целосна контрола врз еден vApp од страна на корисник или група.

Опцијата *Specific users and groups* е онаа во која можете да додавате одделно корисници и групи, притоа да им доделите различни нивоа на пристап. Одберете го името на корисникот/групата од горната листа и со клик на Add, корисникот/групата ќе премине во долната табела, каде откако ќе го обележите доделувате кое ниво на пристап ќе го има *(Слика 13).* 

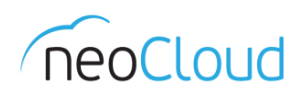

| pp Properties: vApp Win 201 | 2 R2 Srv                                   | e                                                                                                    |      |
|-----------------------------|--------------------------------------------|----------------------------------------------------------------------------------------------------|------|
| General Starting and St     | opping VMs SI                              | haring Guest Properties Metadata                                                                                          |      |
| With which members of you   | Share With Use                             | ers and Groups 🥥 🛞                                                                                                    |      |
| Add Members                 | Share with:<br>DEveryone in<br>Specific us | n the organization<br>sers and groups                                                                                     |      |
|                             | 1                                          | C                                                                                                    |      |
|                             | 1.<br>Q                                    | User / Group Name                                                                                                    |      |
|                             | â                                          | orion.admin                                                                                                    |      |
|                             | Add                                        | Remove 14 1-2 of 2                                                                                                    |      |
|                             |                                            | User / Group Name                                                                                                    |      |
|                             | ۵                                          | orion.test                                                                                                    |      |
|                             | Access level:                              | Read Only  Read Only                                                                                                    |      |
|                             |                                            | Read / Write         OK         Cancel         Dar           Full Control         Dar         Dar         Dar         Dar | ncel |

## **Snapshot**

Уште една корисна опција од менито за управување *(Слика 10)* за vApp е и Snapshot. Snapshot е корисна опција доколку сакате да ја зачувате состојбата на виртуелната машина, во која ќе можете да се вратите подоцна. Snapshot не претставува backup, односно претставува зачувување на целосната состојба на виртуелна машина во одредено време и притоа вклучува: состојба на дискот, содржината од меморијата на виртуелната машина и поставките на самата виртуелна машина. Доколку би се направил *Revert*, односно враќање во некоја претходна состојба преку snapshot, се враќаат сите ставки во состојбата кога е направен snapshot.

Откако ќе се отвори прозорот *Create Snapshot (Слика 14)*, постојат две опции кои во зависност дали Ви се потребни или не, можете да ги одберете или изоставите. Важно е да се напомене дека само последната состојба која ќе ја зачувате ќе биде достапна за враќање. Секоја претходна состојба ќе биде заменета со нова (последна).

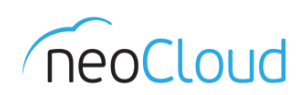

- Snapshot the memory of the virtual machines е доколку сакате да ја сочувате состојбата на меморијата на виртуелните машини.
- Quiesce guest file systems е потребно за паузирање на корисничките процеси (користејќи VSS) во оперативниот систем, каде содржината на фајл системот ќе остане во позната и конзистентна состојба пред да направите snapshot. Потребно е да се инсталирани VMware Tools за оваа опција да биде овозможена, односно да биде возможно испраќање на инструкцијата за стопирање на корисничките процеси.

| Create Snapshot                                                                                              | 3 🛛       |
|----------------------------------------------------------------------------------------------------|-----------|
| Create VApp Snapshot?<br>This will replace any existing snapshots for the VMs in this vApp.                  |           |
| ✓ Snapshot the memory of the virtual machines ✓ Quiesce guest file systems (Requires VMware tools installed) |           |
|                                                                                                    | OK Cancel |

Слика 14

По создавањето на snapshot, во менито за управување стануваат достапни опциите *Revert to snapshot* и *Remove snapshot (Слика 15)*. Можете да го користите snapshot за vApp група или одделно на VM, процедурата е иста.

| Orion Company        |                            |                        | orion.admi                            | n (Organization Administrator) | Preferences   Help -   Logout |
|----------------------|----------------------------|------------------------|---------------------------------------|--------------------------------|-------------------------------|
| Home 🛆 My Cloud 🗐 Ca | atalogs 🛛 🍇 Administration | ]                      |                                       |                                |                               |
| My Cloud             | 🖁 vApps                    |                        |                                       |                                |                               |
| 📲 vApps              | + % % 0                    | 0 0 💁                  | All vApps                             | ▼ All ▼                        | C 3                           |
| VMs                  | Consoles                   | Name 1.                | Status Shar Owner                     | Created On                     | VDC                           |
|                      |                            | 🖁 vApp Orion Servers   | Running - 🔓 orion.admin               | 09/17/2014 2:40 PM             | Drion Basic 01                |
|                      |                            |                        | Actions: vApp Orion Sopulate          |                                |                               |
|                      |                            | X vApp Win 2012 R2 Srv | Partiall Open                         | 10/03/2014 1:04 PM             | Crion Basic 01                |
|                      | ,                          |                        | O Start                               |                                |                               |
|                      |                            | nn .                   | 0 Suspend                             |                                |                               |
|                      |                            | The vapp_orion.admin_9 | Runnin 🖸 Stop<br>(a) Power Off        | 10/03/2014 10:26 AM            | Crion Basic 01                |
|                      | *                          |                        | S Reset                               |                                |                               |
|                      |                            |                        | Discard Suspended State               |                                |                               |
|                      |                            |                        | Share<br>Change Owner                 |                                |                               |
|                      |                            |                        | Upgrade Virtual Hardware Version      |                                |                               |
|                      |                            |                        | Add to Catalog                        |                                |                               |
|                      |                            |                        | Download                              |                                |                               |
|                      |                            |                        | Move to                               |                                |                               |
|                      |                            |                        | Delete                                |                                |                               |
|                      |                            |                        | Create Snapshot<br>Revert to Snapshot |                                |                               |
|                      |                            |                        | Remove Snapshot                       |                                |                               |
|                      |                            |                        | Properties                            |                                |                               |
|                      |                            |                        |                                       |                                |                               |
|                      |                            |                        |                                       |                                |                               |
|                      |                            |                        |                                       |                                |                               |
| I                    |                            |                        |                                       |                                |                               |

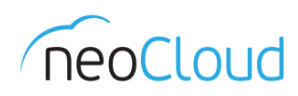

## Console

За добивање на конзолен пристап (KVM) на создадените виртуелни машини, од главниот преглед My Cloud во колоната Consoles, одбирате виртуелна машина на која сакате да се приклучите, со клик на иконата од колоната. Најнапред ќе биде потребно да го инсталирате клиентскиот plug-in. Важно е за потребите на инсталацијата, сите ваши интернет прелистувачи да бидат затворени и да биде дозволен пристап од страна на рор-up blocker за веб страната од вашиот виртуелен дата центар.

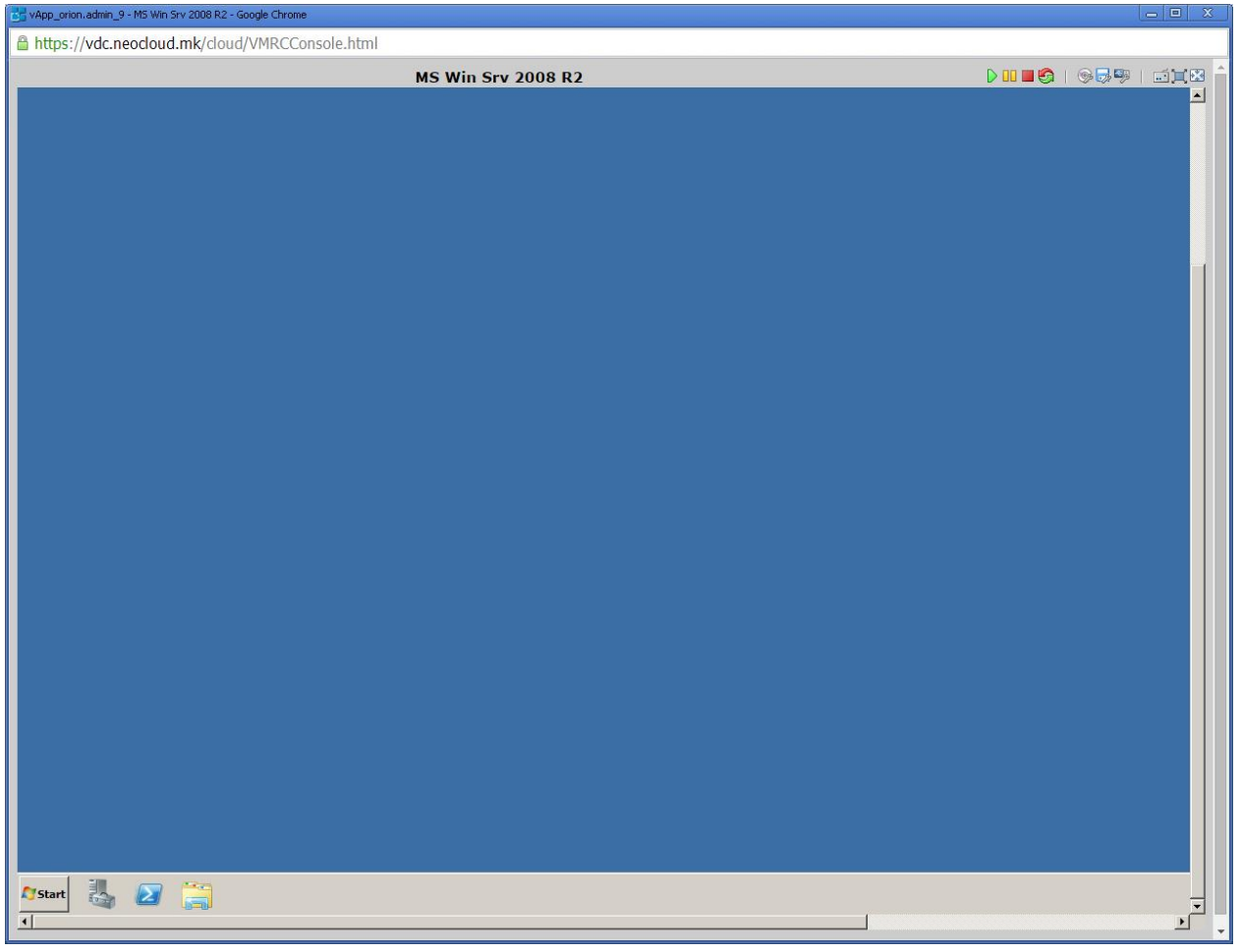

#### Слика 16

Откако ќе се отвори конзолата, веќе сте приклучени на одбраната виртуелна машина. Во горниот десен агол е менито за брзи линкови. Првата група ги содржи командите: стартување на виртуелната машината, паузирање (*Suspend* - слично на Hibernate), стопирање или рестартирање. Во втората група се сместени кратенките за преносливи уреди: *CD/DVD* и *USB*. Доколку се одбере една од опциите, конзолата ќе ги искористи локалните уреди од вашата машина. Во последната група се сместени иконите за: испраќање на командата *Ctrl+Alt+Delete*, подесувања на конзолниот прозорот *Full Screen* или *Fit Window to Guest*.

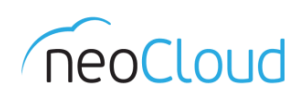

## Додавање на нов VM во постоечки vApp

Доколку е потребно да додадете виртуелна машина во постоечки vApp, следното можете да го направите од прегледот My Cloud во главното мени. vApps е првиот од четирите прегледи кои се наоѓаат во My Cloud *(Слика 17)*.

| Orion Company          | $\Delta$                  |                        |                    | orion.admin     | (Organization Administrator) | Preferences   Help +   Logout |
|------------------------|---------------------------|------------------------|--------------------|-----------------|------------------------------|-------------------------------|
| 付 Home 🛆 My Cloud 🗐 Ca | talogs 🛛 🍓 Administration |                        |                    |                 |                              |                               |
| My Cloud               | 器 vApps                   |                        |                    |                 |                              |                               |
| W vApps                | + 🐌 🐄 🔘                   | 0 O 🏟-                 |                    | All vApps       | ▼ All ▼                      | C ()                          |
| Expired Items          | Consoles                  | Name 1 🛦               | Status S           | Shar Owner      | Created On                   | VDC 🔲                         |
| E Logs                 |                           | 🖁 vApp Orion Servers   | Running            | - 🔒 orion.admin | 09/17/2014 2:40 PM           | 🚇 Orion Basic 01              |
|                        |                           | 器 vApp Win 2012 R2 Srv | Running            | - 🔓 orion.admin | 10/03/2014 1:04 PM           | In Orion Basic 01             |
|                        |                           | ₩ vApp_orion.admin_9   | Running            | - 🔓 orion.admin | 10/03/2014 10:26 AM          | 🚇 Orion Basic 01              |
|                        |                           |                        |                    |                 |                              |                               |
|                        |                           |                        |                    |                 |                              |                               |
|                        |                           |                        |                    |                 |                              |                               |
|                        |                           |                        |                    |                 |                              |                               |
|                        |                           |                        |                    |                 |                              |                               |
|                        |                           |                        |                    |                 |                              |                               |
|                        |                           |                        |                    |                 |                              |                               |
|                        |                           |                        |                    |                 |                              | 1-3 of 3                      |
| 0 Running 🔮 0 Failed   |                           |                        | neoCloud Virtual D | ata Center      |                              | Powered by VMWare             |

Слика 17

Го одбирате оној vApp, во кој сакате да додадете виртуелна машина, преку клик на името (во примерот vApp групата која ја создадовме погоре vApp Win 2012 R2 Srv) се отвара нов преглед каде можете да менувате неколку опции. Главното мени за одбраниот vApp се состои од: *vApp Diagram*, *Virtual Machines* и *Networking*. Во *vApp Diagram* е прикажан дијаграм на сите виртуелни машини кои се дел од оваа група и нивното мрежно поврзување (*Слика 18*).

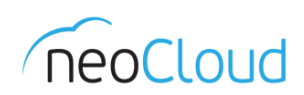

| Orion Company           | orion.admin (Organization Administrator)   Preferences | s   Help →   Logout      |
|-------------------------|--------------------------------------------------------|--------------------------|
| 🛗 Home 🛆 My Cloud 🗐 Cat | italogs 🍇 Administration                               |                          |
| My Cloud                | R vApp Win 2012 R2 Srv Running                         |                          |
| ▼ 👭 vApps               | vApp Diagram Virtual Machines Networking               |                          |
| Recent Items            |                                                        | C @                      |
| VApp Win 2012 R2 SiV    |                                                        |                          |
| X Expired Items         | Orion Min Sry 2                                        |                          |
| in Logs                 | Orion LAN                                              |                          |
|                         |                                                        |                          |
| -                       |                                                        |                          |
| 🗿 0 Running 🔮 0 Failed  | ReoCloud Virtual Data Center Pr                        | owered by <b>vm</b> ware |

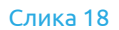

Во следниот преглед, *Virtual Machines*, во табелата се прикажани сите виртуелни машини кои се членови на оваа група. Доколку сакате да додадете нова виртуелна машина, кликнете на иконата 💠 која е сместена во менито од горниот дел на табелата (*Слика 19*).

| Orion Company           |                                |                  |            |               |                   | orion.admin  | (Organization Administrate | or)   Preferences   Help -   Logout |  |  |  |
|-------------------------|--------------------------------|------------------|------------|---------------|-------------------|--------------|----------------------------|-------------------------------------|--|--|--|
| 🛗 Home 🛆 My Cloud 🗐 Cat | talogs 🛛 🍓 Administ            | ration           |            |               |                   |              |                            |                                     |  |  |  |
| My Cloud                | H vApp Win 2012 R2 Srv Running |                  |            |               |                   |              |                            |                                     |  |  |  |
| ➡ 🔡 vApps               | vApp Diagram                   | Virtual Machines | Networking |               |                   |              |                            |                                     |  |  |  |
| vApp Win 2012 R2 Srv    | <b>₽</b> ▷ 00                  | <b>S S</b>       | <b>@-</b>  |               |                   |              | All                        | - C 💿                               |  |  |  |
| 🔂 VMs                   | Console                        | Name 1 🛦         | Status     | OS            | Networks          | IP Address   | External IP                | Storage Policy                      |  |  |  |
| Z Expired Items         |                                | 🗇 Orion Win      | Powered On | Microsoft Wii | NIC 1*: Orion LAN | 192.168.0.52 | •                          | 🔁 SiteA Storage01 laaS NLSAS        |  |  |  |
|                         |                                |                  |            |               |                   |              |                            |                                     |  |  |  |
|                         |                                |                  |            |               |                   |              |                            |                                     |  |  |  |
|                         |                                |                  |            |               |                   |              |                            |                                     |  |  |  |
|                         |                                |                  |            |               |                   |              |                            |                                     |  |  |  |
|                         |                                |                  |            |               |                   |              |                            |                                     |  |  |  |
| •                       | 1                              |                  |            | Сл            | ика 19            |              |                            |                                     |  |  |  |

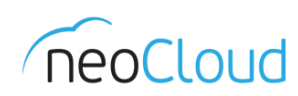

Постапката е слична како и кај создавање на нов vApp. Откако ќе се отвори новиот прозор, треба да одберете од кој каталог сакате да користите еден од подготвените шаблони. Во првата табела го одбирате посакуваниот шаблон и го додавате преку клик на *Add (Слика 20)*.

| New Virtual Machine                         |                                                                              |                                                              |           |                 |                |                       | 6           | ) (   |
|---------------------------------------------|------------------------------------------------------------------------------|--------------------------------------------------------------|-----------|-----------------|----------------|-----------------------|-------------|-------|
| Add Virtual Machines<br>Configure Resources | Add Virtual Machines<br>You can search the catal<br>new VM and install an op | og for virtual machines to add to this v<br>verating system. | App or ad | ld a new, blank | VM. Once the v | App is created, you c | an power or | n the |
| Configure Virtual Machines                  | Look in: 🚯 Public Cat                                                        | alogs 🔹 🖛                                                    |           | All             |                | •                     |             | G     |
| Configure Networking                        | Name 1                                                                       | OS                                                           | Gol       | vApp            | Catalog        | Created On            | Disk I      |       |
| Ready to Complete                           | CentOS 6.5                                                                   | CentOS 4/5/6 (64-bit)                                        | 0         | CentOS 6.5      | neoCloud Pub   | 09/09/2014 10:14 /    | 10.00 GB    | -     |
|                                             | MS SQL Srv 2008 R2                                                           | Microsoft Windows Server 2008 R2                             | 0         | Microsoft S     | neoCloud Pub   | 09/09/2014 10:15 /    | 30.00 GB    |       |
| -                                           | MS SQL Srv 2012 Std                                                          | Microsoft Windows Server 2012 (64                            | 0         | Microsoft S     | neoCloud Pub   | 09/09/2014 10:15/     | 30.00 GB    |       |
|                                             | MS SQL Srv 2012 Web                                                          | Microsoft Windows Server 2012 (64                            | 0         | Microsoft S     | neoCloud Pub   | 09/09/2014 10:15 /    | 30.00 GB    |       |
|                                             | 📮 Add 📃 🗕 Remo                                                               | ove                                                          |           |                 |                | 1-5 of 7              |             |       |
|                                             | Name                                                                         | OS                                                           | Gol       | vApp            | Catalog        | Created On            | Disk Info   |       |
|                                             | MS SQL Srv 2012 Std                                                          | Microsoft Windows Server 2012 (64                            | 0         | Microsoft S     | neoCloud Pub   | 09/09/2014 10:15      | ≜ 30.00 GB  | C.    |
|                                             | New Virtual Machine                                                          |                                                              |           |                 | Back           | Next Finish           | n Car       | ncel  |

Слика 20

Внесувате име и одбирате полиса за дисков простор која ќе се примени за оваа виртуелна машина *(Слика 21)*.

| New Virtual Machine                                                                                                    |                                                                                                    |             |                                                                                                 | g   😣                              |
|----------------------------------------------------------------------------------------------------|----------------------------------------------------------------------------------------------------|-------------|-------------------------------------------------------------------------------------------------|------------------------------------|
| Add Virtual Machines<br>Configure Resources<br>Configure Virtual Machines<br>Configure Networking<br>Ready to Complete | Configure Resources<br>Select what Storage Policies this v<br>Virtual Machine<br>Orion Win Srv 2012 Std - 2 | /App's virt | ual machines will use when deployed.          Storage Policy         SiteA Storage01 laaS NLSAS | Template VM Default Storage Policy |
|                                                                                                    |                                                                                                    |             |                                                                                                 | Back Next Finish Cancel            |

Слика 21

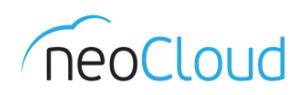

Во Configure Virtual Machine (Слика 22), внесувате име за виртуелната машина кое ќе биде употребено во оперативниот систем, примарен мрежен адаптер, мрежа и каков тип на доделување на IP адреса (за подетално објаснување на IP Assignment делот, види страна 7).

| New Virtual Machine                                |                                                                        |                                                                                                    |                                         |                                                                  |           |                       |                 | 9     | × |
|----------------------------------------------------|------------------------------------------------------------------------|----------------------------------------------------------------------------------------------------|-----------------------------------------|------------------------------------------------------------------|-----------|-----------------------|-----------------|-------|---|
| Add Virtual Machines<br>Configure Resources        | Configure Virtual Mac<br>Name each virtual ma<br>machines after you co | chines<br>Inchine and select the network of the set of the set of the | work to which yo                        | u want it to connect. You ca                                     | n configu | ire additional proper | rties for virtu | ıal   |   |
| Configure Virtual Machines<br>Configure Networking | Show network ada<br>Adapter choice can<br>choosing among the           | pter type<br>affect both networking perfo<br>network adapter support fo                                                                                                    | ormance and migra<br>r various guest op | ation compatibility. Consult the V<br>erating systems and hosts. | /Mware K  | (nowledgeBase for mo  | ore information | n on  |   |
| Ready to Complete                                  | Virtual Machine                                                        | Computer Name                                                                                                    | Primary NIC                             | Network                                                          | Ļ         | IP As                 | signment        | ₽     |   |
|                                                    | 🔂 Orion Win                                                            | ORION-2012R2-2 *                                                                                                    | • NIC 0                                 | Surion LAN                                                       | •         | Static - IP Pool      | -               |       |   |
|                                                    |                                                                        |                                                                                                    |                                         |                                                                  |           |                       |                 |       |   |
|                                                    |                                                                        |                                                                                                    |                                         |                                                                  |           |                       |                 |       |   |
|                                                    |                                                                        |                                                                                                    |                                         |                                                                  |           |                       |                 |       |   |
|                                                    |                                                                        |                                                                                                    |                                         |                                                                  |           |                       |                 |       |   |
|                                                    |                                                                        |                                                                                                    |                                         |                                                                  | Back      | Next F                | inish           | Cance | 1 |

Слика 22

Во делот Configure Networking, доколку ја одбравте опцијата Fence vApp може да менувате некои од опциите. Доколку не, продолжувате кон последниот чекор односно резимето за целата постапка *(Слика 23)*.

| New Virtual Machine                                                       |                                                                                                    |                                                                                                |                                               | 9 8                                          |  |  |  |  |  |  |
|---------------------------------------------------------------------------|----------------------------------------------------------------------------------------------------|------------------------------------------------------------------------------------------------|-----------------------------------------------|----------------------------------------------|--|--|--|--|--|--|
| Add Virtual Machines                                                      | Ready to Complete<br>You are about to add VMs w                                                                                              | ith these specifications. Review th                                                            | e settings and click Finish.                  |                                              |  |  |  |  |  |  |
| Configure Resources<br>Configure Virtual Machines<br>Configure Networking | Name:<br>Description:                                                                                                    | vApp Win 2012 R2 Srv<br>ption: Orion Company Windows Server 2012 R2                            |                                               |                                              |  |  |  |  |  |  |
| Ready to Complete                                                         | Owner:<br>Virtual datacenter:<br>Runtime lease:<br>Runtime lease expiration:<br>Storage lease:<br>Storage lease expiration:<br>Networks - 1: | orion.admin<br>Orion Basic 01<br>Never Expires<br>Never<br>Never Expires<br>Never<br>Orion LAN |                                               |                                              |  |  |  |  |  |  |
|                                                                           | VMs to add - 1:                                                                                                    | Virtual Machine<br>Orion Win Srv 2012 Std - 2                                                  | Guest OS<br>Microsoft Windows Server 2012 (6- | Storage Policy<br>SiteA Storage01 IaaS NLSAS |  |  |  |  |  |  |
|                                                                           |                                                                                                    | Слика 23                                                                                       | Back                                          | Next Finish Cancel                           |  |  |  |  |  |  |

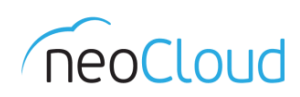

По завршување на постапката за додавање на нова виртуелна машина, во главниот преглед во табелата се додава нов запис *(Слика 24)*. Откако ќе заврши подготовката на новата виртуелна машина, можете да ја вклучите преку селектирање на самата виртуелна машина во табелата и клик на иконата  $\triangleright$  од менито.

| Orion Company          | - A                  |                              |            |             | 0                 | rion.admin (Orga | nization Administrator) | Preferences   Help →   Logo  |
|------------------------|----------------------|------------------------------|------------|-------------|-------------------|------------------|-------------------------|------------------------------|
| 🕼 Home 🛆 My Cloud 🗐 Ca | talogs  🍓 Administra | ation                        |            |             |                   |                  |                         |                              |
| My Cloud               | 🚼 vApp Win 20        | 12 R2 Srv 🌾 Updating         |            |             |                   |                  |                         |                              |
| ✓ IR vApps             | vApp Diagram         | Virtual Machines Networking  |            |             |                   |                  |                         |                              |
| Recent Items           | 4 🕨 🚥                | 📕 🔄 🎯 🙀 -                    |            |             |                   |                  | All                     | C ()                         |
| 🗗 VMs                  | Console              | Name 1 🛦                     | Status     | OS          | Networks          | IP Address       | External IP             | Storage Policy               |
| Expired Items          |                      | 🗗 Orion Win Srv 2012 R2      | Powered On | Microsoft V | NIC 1*: Orion LAN | 192.168.0.52     | -                       | 😼 SiteA Storage01 IaaS NLSAS |
| III Logs               |                      |                              |            |             |                   |                  |                         |                              |
|                        | Pending              | 🞒 Orion Win Srv 2012 Std - 2 | 🛟 Busy     |             |                   |                  |                         | 📴 SiteA Storage01 laaS NLSAS |
|                        |                      |                              |            |             |                   |                  |                         |                              |
|                        |                      |                              |            |             |                   |                  |                         |                              |
|                        |                      |                              |            |             |                   |                  |                         |                              |
|                        |                      |                              |            |             |                   |                  |                         |                              |
|                        |                      |                              |            |             |                   |                  |                         |                              |
|                        |                      |                              |            |             |                   |                  |                         |                              |
|                        |                      |                              |            |             |                   |                  |                         |                              |
|                        |                      |                              |            |             |                   |                  |                         |                              |
|                        |                      |                              |            |             |                   |                  |                         |                              |
|                        |                      |                              |            |             |                   |                  |                         |                              |
|                        |                      |                              |            |             |                   |                  |                         |                              |
|                        |                      |                              |            |             |                   |                  |                         |                              |
|                        |                      |                              |            |             |                   |                  |                         |                              |
|                        |                      |                              |            |             |                   |                  |                         |                              |
|                        |                      |                              |            |             |                   |                  |                         |                              |
|                        |                      |                              |            |             |                   |                  |                         |                              |
|                        |                      |                              |            |             |                   |                  |                         | 1-2 of 2                     |
| 1 Running 🛛 0 Failed   |                      |                              | neoCl      | oud Virtua  | Data Center       |                  |                         | Powered by VMWare            |

Слика 24

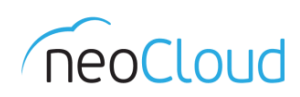

## Управување и менување на постоечка VM

Од прегледот VMs кој е лоциран во прегледот My Cloud од главното мени, во табелата Ви се прикажани сите виртуелни машини кои се создадени во Вашиот виртуелен дата центар. Со десен клик на името на виртуелната машина во табелата, во дополнителното мени кое содржи повеќе опции, одбираме *Properties (Слика 25)*. (*Важно*: доколку сакате да менувате параметри или да овозможите некоја од дополнителните опции за одредена виртуелна машина, потребно е истата да биде исклучена т.е. <u>Shut Down</u> <u>Guest OS</u>)

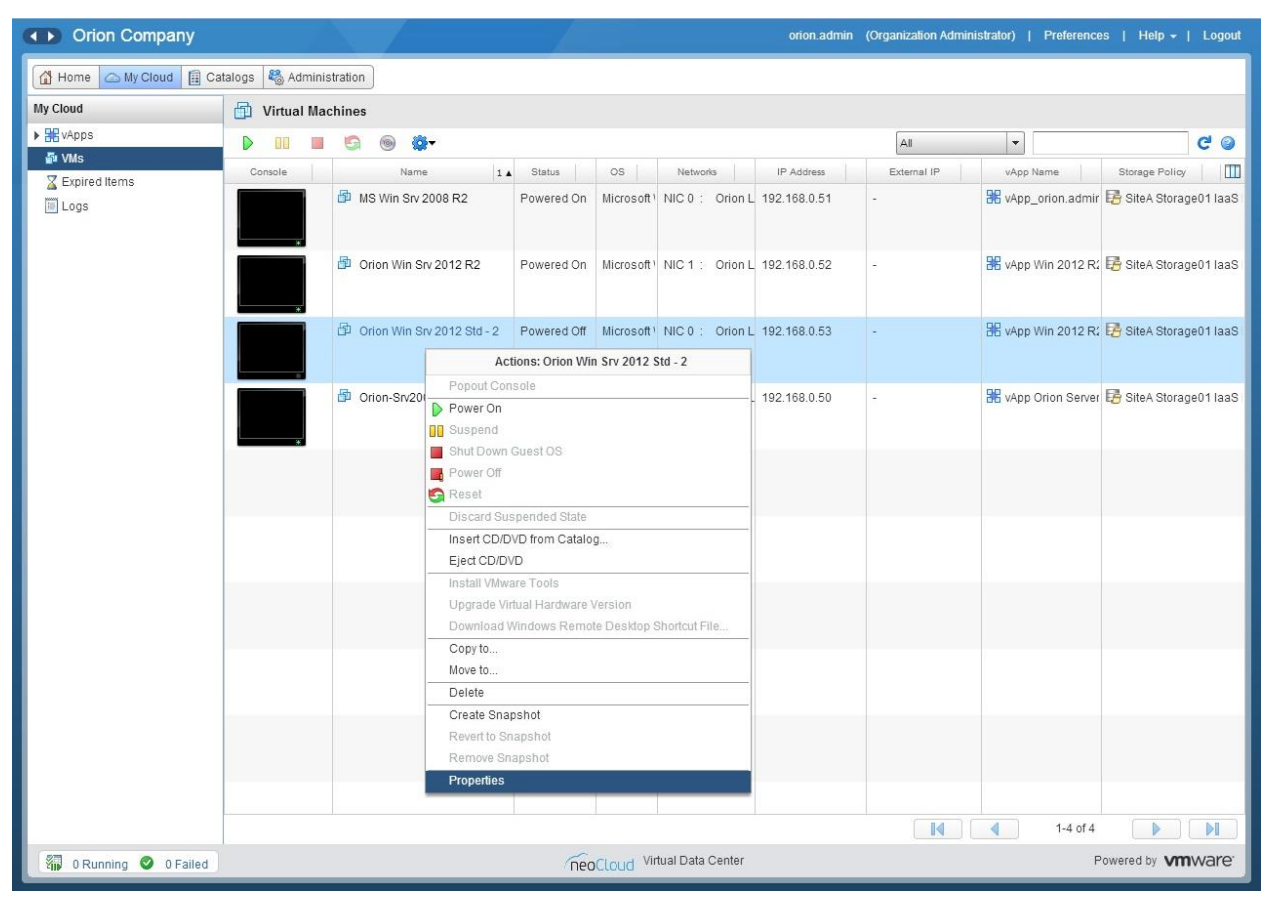

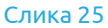

## **VM Properties**

Во Properties повторно го имате стандардниот дел за генерални информации. Можете да го менувате името на виртуелната машина кое се прикажува во виртуелниот дата центар, името на самата машина во оперативниот систем, опис, производител и која верзија на оперативни системи е инсталирана (нема потреба од менување но е важно за VMware Tools, сет од алатки кои се инсталираат во ОС на виртуелната машина. Содржи драјвери за виртуелниот хардвер, се подобрува корисничкото искуство при работа со конзола и се потребни за подобра интеграција со системот). Потоа следи верзијата на виртуелниот хардвер, опциите за додавање на меморија и виртуелни процесори додека работи виртуелната машина (можно само кај Microsoft Windows Server 2012, кај преостанатите оперативни системи е ограничено од самиот производител). И на крајот остануваат опциите за синхронизација на времето, во кој виртуелен дата центар е сместена виртуелната машина и доколку е потребно и овозможено, промена на полисата за дисков простор *(Слика 26)*.

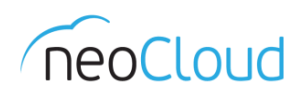

3 ×

| Virtual Machine | <b>Properties:</b> | Orion Win | Srv 2012 | Std - 2 |
|-----------------|--------------------|-----------|----------|---------|

| rtual Machine name:     | Orion Win Srv 2012 Std - 2 *                                                                                                    |  |
|-------------------------|----------------------------------------------------------------------------------------------------|--|
|                         | A label for this VM that appears in VCD lists.                                                                                                    |  |
| omputer name:           | ORION-2012R2-2 *                                                                                                    |  |
|                         | The computer name / host name set in the guest OS of this VII that identifies it on a network.<br>This field is restricted to 15 characters for Windows. For non-Windows systems it can be 63 characters long and contain dots. |  |
| escription:             | Microsoft Windows Server 2012 R2 Standard<br>Edition with Microsoft SQL Server 2012<br>Standard Edition                                                                                                    |  |
| perating System Family: | Microsoft Windows 👻                                                                                                    |  |
| perating System:        | Microsoft Windows Server 2012 (64-bit)                                                                                                    |  |
| Iware Tools:            | 9349                                                                                                    |  |
|                         | This is the current version of VMware tools. Power on the virtual machine and use its context menu to upgrade to the latest VMware tools.                                                                                       |  |
| rtual hardware version: | HW10                                                                                                    |  |
|                         | Upgrade to Hardware Version 10                                                                                                    |  |
|                         | This is the current virtual hardware version. Power off the virtual machine and upgrade to an intermediate virtual hardware version here or use its<br>context menu to upgrade to the latest virtual hardware version.          |  |
| rtual CPU hot add:      | $\checkmark$                                                                                                    |  |
| emory hot add:          | $\checkmark$                                                                                                    |  |

#### Слика 26

Во следниот чекор, *Hardware*, се сместени сите параметри кои можете да ги менувате, а се поврзани со одбраната виртуелната машина, во зависност од потребите на Вашата организација. *CPU* ги содржи параметрите за процесорот, бројот на виртуелни процесори и бројот на јадра по процесор. Во делот за *Memory*, го менувате капацитетот на меморија. Со клик на Add копчето во делот за *Hard Disk*, се додава нов дисков простор каде внесувате големина. На истото копче подолу во *NICs*, можете да додадете и нов мрежен адаптер. Ќе треба да одберете во која мрежа ќе припаѓа, кој адаптер ќе биде примарен (постоечкиот или новиот), тип на адаптерот кој мора да биде VMXNET 3. Тој е единствениот адаптер кој е прифатен од страна на операторот пеоCloud. Одбирате и режим на доделување на IP адреса за новиот или постоечкиот адаптер. Во последниот дел од овој преглед се содржани информации за сите преносните уреди или *Removable Media*, кои се достапни за одбраната виртуелна машина *(Слика 27)*.

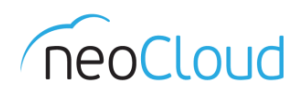

|                                               | Hardware                                      | Guest OS Customization                   | Guest Prop        | erties Resource Allocati       | on     | Metadata             |                 |                      |                 |
|-----------------------------------------------|-----------------------------------------------|------------------------------------------|-------------------|--------------------------------|--------|----------------------|-----------------|----------------------|-----------------|
|                                               |                                               |                                          |                   |                                |        |                      |                 |                      |                 |
| PU                                            |                                               |                                          |                   |                                |        |                      |                 |                      |                 |
| lumber of                                     | virtual CPUs                                  | : 1 💌                                    |                   |                                |        |                      |                 |                      |                 |
| ores per                                      | socket:                                       | 1 -                                      |                   |                                |        |                      |                 |                      |                 |
| lumber of                                     | sockets:                                      | 1                                        |                   |                                |        |                      |                 |                      |                 |
| Expose                                        | hardware-as                                   | sisted CPU virtualization to             | guestOS           |                                |        |                      |                 |                      |                 |
| Select th                                     | nis option to su                              | pport virtualization servers or (        | ∂4-bit VMs runnin | g on this virtual machine.     |        |                      |                 |                      |                 |
| lemory                                        |                                               |                                          |                   |                                |        |                      |                 |                      |                 |
| otal mem                                      | ory: 1                                        | ▼ GB ▼                                   |                   |                                |        |                      |                 |                      |                 |
|                                               |                                               |                                          |                   |                                |        |                      |                 |                      |                 |
| ard Disks                                     | 3                                             |                                          |                   |                                |        |                      |                 |                      |                 |
| Nar                                           | ne                                            | Size                                     |                   | Bus Type                       |        | Bus Number           | Ur              | nit Number           |                 |
| Disk O                                        |                                               | 30 💌 GB                                  | -                 | LSI Logic SAS (SCSI)           |        | 0 🔻                  |                 | 0 🔻                  | Delete          |
|                                               |                                               |                                          | 1                 |                                |        | 1                    |                 |                      | A da            |
| ICs                                           |                                               |                                          |                   |                                |        |                      |                 |                      | Add             |
|                                               |                                               | - 1                                      |                   |                                |        |                      |                 |                      |                 |
| Gues<br>Cohesius                              | st customizatio                               | n is required to run for the Mic         | changes to take e | sneol.                         |        |                      |                 |                      |                 |
| Adapter                                       | choice can af                                 | er type<br>fect both networking performa | nce and migration | compatibility. Consult the VMv | /are K | nowledgeBase for mor | e information o | n choosing among the | network adapter |
| support                                       | for various gu                                | est operating systems and hos            | .ts.              |                                | _      |                      |                 | 1                    | - 11 - W        |
| Cr                                            | nn                                            | Network                                  | Primary           | Adapter Type                   |        | IP Mode              | IP Address      | MAC Address          |                 |
|                                               |                                               | Orion LAN                                | • •               | VMXNET 3                       | -      | Static - IP Pool 🔻   | 192.168.0.5     | 3 00:50:56:01:00:bt  | f Delete        |
| 2                                             |                                               |                                          |                   |                                |        |                      |                 |                      |                 |
| D                                             |                                               |                                          |                   |                                |        |                      |                 |                      | Add 💠           |
|                                               | Modia                                         |                                          |                   |                                |        |                      |                 | _                    | Add 🔶           |
| emovable                                      | e Media                                       |                                          |                   |                                |        |                      |                 | _                    | Add             |
| emovable                                      | e Media<br>rive: Empt                         | ý                                        |                   |                                |        |                      |                 | -                    | Add             |
| emovable<br>D/DVD D                           | e Media<br>rive: Empt<br>ve: Not ir           | y<br>istalled                            |                   |                                |        |                      |                 | -                    | Add             |
| emovable<br>D/DVD D<br>oppy Driv<br>SB Ports: | e Media<br>rive: Empt<br>ve: Not ir<br>Not ir | y<br>istalled<br>istalled                |                   |                                |        |                      |                 |                      | Add             |

Guest OS Customization (Слика 28), ги содржи некои од дополнителните информации кои се потребни за функционирање на една виртуелна машина. Подесување на параметри во оперативниот систем од страна на vDC платформата (пр. SID, IP адреса, Domain, име на сервер, лозинка итн.) претставува Guest Customization. Стандардно таа опција е штиклирана, како и опцијата Change SID. Доколку сакате да поставите локален администратор за одредената виртуелна машина, треба да ги внесете потребните информации во делот за Password Reset. Делот за Domain е исто така вклучен во овој преглед. Доколку имате сопствена скрипта која треба да биде аплицирана на виртуелната машина во делот за Customization Script, можете да ја додадете.

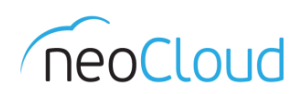

|                                                                           | Guest OS Customization Guest Properties Resource Allocation Metadata                                                                                                    |  |
|---------------------------------------------------------------------------|----------------------------------------------------------------------------------------------------|--|
| Seneral                                                                   |                                                                                                    |  |
| Enable guest cust                                                         | mization                                                                                                    |  |
| he computer name and<br>ne VM is powered on or<br>Guest customization sho | tetwork settings configured for this VM are applied to its Guest OS when the VM is powered on. The following settings are only applied the 1st time<br>if "Power on and Force Recustomization" is performed: Change SID, Password Reset, Join Domain and Customization Script.<br>uld not be enabled if the VM uses Guest Properties for customization. |  |
| Change SID                                                                |                                                                                                    |  |
| pplicable for Windows                                                     | /Ms and will run Sysprep to change Windows SID. On Windows NT, VCD uses Sidgen. Running sysprep is a prerequisite for completing domain join.                                                                                                    |  |
| assword Reset                                                             |                                                                                                    |  |
| Allow local adminis                                                       | trator password                                                                                                    |  |
| <ul> <li>Auto generate p</li> </ul>                                       | issword                                                                                                    |  |
| Specify passwork                                                          | d                                                                                                    |  |
| Automatically log                                                         | on as Administrator                                                                                                    |  |
| Number of times to                                                        | logon automatically:                                                                                                    |  |
| Require administra                                                        | tor to change password on first login                                                                                                    |  |
|                                                                           |                                                                                                    |  |
| oin Domain                                                                |                                                                                                    |  |
| ] Enable this VM to j                                                     | in a domain                                                                                                    |  |
|                                                                           | domain 💿 Override organization's domain                                                                                                    |  |
| omain name:                                                               |                                                                                                    |  |
| sername:                                                                  |                                                                                                    |  |
| assword:                                                                  |                                                                                                    |  |
| count organizations                                                       |                                                                                                    |  |
| ee ann ei gannaall en e                                                   | MITR:                                                                                                    |  |
| stomization Script                                                        |                                                                                                    |  |
| cript file:                                                               | Province                                                                                                    |  |
| onpenno.                                                                  | Diwse                                                                                                    |  |
|                                                                           |                                                                                                    |  |
| cript:                                                                    |                                                                                                    |  |
| cript:                                                                    |                                                                                                    |  |
| cript:                                                                    |                                                                                                    |  |
| cript.                                                                    |                                                                                                    |  |
| cript                                                                     |                                                                                                    |  |

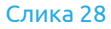

## VMware Tools

Откако ќе го завршите со менување на параметрите за одредена виртуелна машина, по нејзиното вклучување, од истото мени за управување со VM, одберете Install VMware Tools (Слика 25). Важно е да направите и инсталација за секоја виртуелна машина посебно. VMware Tools претставуваат сет од алатки кои се инсталираат во ОС на виртуелната машина. Содржи драјвери за виртуелниот хардвер (пр. мрежниот адаптер VMXNET 3), се подобрува корисничкото искуство при работа со конзола и се потребни за подобра интеграција со системот.

За Конзолен пристап на виртуелна машина, види страна 15.